# **Comarch POS**

### Zestawienie systemów ERP, z którymi współpracuje Comarch POS 2022.5

| System ERP        | Wersja       |  |  |  |  |  |
|-------------------|--------------|--|--|--|--|--|
| Comarch ERP Altum | 2022.5       |  |  |  |  |  |
| Comarch ERP       | 61 62 63     |  |  |  |  |  |
| Enterprise        | 0.1, 0.2,0.3 |  |  |  |  |  |
| Comarch ERP XL    | 2022.1       |  |  |  |  |  |

### Proces przyjęcia zamówienia zakupu (ERP: Altum, Enterprise)

Na stanowisku POS wprowadzono obsługę dokumentów zamówień zakupu oraz przyjęć zewnętrznych. Zamówienie zakupu to dokument handlowy zawierający zamówione towary lub usługi u dostawców/sprzedawców. Dokumentem potwierdzającym przyjęcie towaru na magazyn od dostawcy przy określonych warunkach zakupu jest dokument przyjęcia zewnętrznego. Powoduje on zwiększenie ilości zasobów na magazynie.

W systemie Comarch ERP Enterprise wprowadzone zostały dedykowane ustawienia umożliwiające obsługę tej funkcjonalności. W aplikacji *Konfiguracja ->* funkcja *Sprzedaż wielokanałowa ->* funkcja *Comarch POS* dodano:

- pole *Przyjęcie: Wyślij zamówienie zakupu* ze statusem:
  - Status: "Zamówione"
  - Status: "Zwolnione" bez zamówienia

Pole określa konfigurację, z jaką zamówienie zakupu ma zostać wysłane do stanowiska Comarch POS.

 parametr "Przyjmij wszystko": Przyjęcie towarów z zamówienia

Aktywacja parametru umożliwia wyświetlenie na stanowisku POS przycisku [**Przyjmij wszystkie**], który umożliwia przyjęcie wszystkich pozycji zamówienia zakupu.

W przypadku tworzenia zamówienia zakupu w systemie Comarch ERP Enterprise należy pamiętać o wykonaniu eksportu, przy pomocy aplikacji w tle: *Aktualizacja dokumentów magazynowych POS*, aby dokument trafił na stanowisko POS.

W systemie Comarch ERP Altum wprowadzone zostały dedykowane parametry konfiguracyjne, które są synchronizowane do systemu Comarch POS. Na formularzu centrum -> zakładka *Stanowiska POS*, dodana została sekcja *Przyjęcie zewnętrzne* zawierająca parametry:

- Dodawanie nowych elementów na PZ generowanych z ZZ (domyślnie zaznaczony)
- Wymagany numer obcy na ręcznych PZ (domyślnie odznaczony)

Ustawienie parametrów można zmienić w dowolnym momencie pracy z systemem. Podczas tworzenia nowego centrum podrzędnego ich wartości pobierane są z centrum nadrzędnego.

Aby dokument zamówienie zakupu wystawiony w systemie Comarch ERP Altum mógł zostać zrealizowany na stanowisku POS muszą być spełnione warunki:

- na formularzu ZZ zaznaczony parametr *Realizuj w POS*
- rodzaj transakcji: krajowa
- kierunek VAT: od netto
- odznaczony parametr: Odwrotne obciążenie

W związku z wprowadzeniem obsługi procesu przyjęcia zamówienia

#### zakupu, na stanowisku POS możliwe jest:

 podejrzenie na liście przyjęć dokumentu zamówienia zakupu (ZZ), wygenerowanego w systemie ERP

| i F  | Przyjęcie dostaw                             | У                 | 🖿 10:36 🖞 Jan    | Kowalski                                       | • × - ×                                    |                                                                 |
|------|----------------------------------------------|-------------------|------------------|------------------------------------------------|--------------------------------------------|-----------------------------------------------------------------|
| P wp |                                              |                   |                  |                                                |                                            | Szukaj                                                          |
| P    | Status dost ↓<br>★ Do przyjęcia              | Data V<br>Dowolny | Stan<br>Dowolny  | <ul> <li>Magazyn ź</li> <li>Dowolny</li> </ul> | <ul> <li>Magaz</li> <li>Dowolny</li> </ul> | yn d 🗙 🗙                                                        |
|      | Numer                                        | Stan              | Magazyn źródłowy | Magazyn docelowy                               | Data<br>wystawienia                        | Dokumenty powiązane                                             |
|      | ZZ/CB_KRK/2022/00050<br>70761074244729058290 | Zatwierdzony      | Nieokreślony     | Magazyn Sklep KRK C&B                          | 27.07.2022 15:1                            |                                                                 |
|      | ZZ/CB_KRK/2022/00047<br>37611262437850078270 | W realizacji      | Nieokreślony     | Magazyn Sklep KRK C&B                          | 27.07.2022 13:3                            | PZ/CB_POS1/2022/00050                                           |
| P    | ZZ/CB_KRK/2022/00040<br>34864584473683118640 | W realizacji      | Nieokreślony     | Magazyn Sklep KRK C&B                          | 27.07.2022 09:5                            | PZ/CB_POS1/2022/00045                                           |
|      | ZZ/CB_KRK/2022/00038<br>34875829463917016050 | Zatwierdzony      | Nieokreślony     | Magazyn Sklep KRK C&B                          | 27.07.2022 09:2                            |                                                                 |
|      | ZZ/CB_KRK/2022/00034<br>73645675898679665640 | Zatwierdzony      | Nieokreślony     | Magazyn Sklep KRK C&B                          | 26.07.2022 15:0                            |                                                                 |
| P    | ZZ/CB_KRK/2022/00015<br>39196484365282228600 | W realizacji      | Nieokreślony     | Magazyn Sklep KRK C&B                          | 26.07.2022 09:2                            | PZ/CB_POS1/2022/00036                                           |
|      | ZZ/CB_KRK/2022/00014<br>73778530104411549160 | W realizacji      | Nieokreślony     | Magazyn Sklep KRK C&B                          | 26.07.2022 09:0                            | PZ/CB_POS1/2022/00018<br>PZ/CB_POS1/2022/00017<br>Zobacz więcej |
|      | ZZ/CB_KRK/2022/00009<br>39198790283012472830 | Zatwierdzony      | Nieokreślony     | Magazyn Sklep KRK C&B                          | 25.07.2022 16:0                            | PZ/CB_POS1/2022/00009                                           |
|      | ZZ/CB_KRK/2022/00006<br>41352051893463486420 | W realizacji      | Nieokreślony     | Magazyn Sklep KRK C&B                          | 25.07.2022 14:0                            | PZ/CB_POS1/2022/00006                                           |
|      |                                              |                   |                  |                                                |                                            |                                                                 |

C

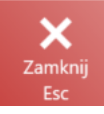

Lista dokumentów przyjęcia dostawy

- filtrowanie listy przyjęć dostawy według:
  - statusu dostawy dostępne opcje:
    - Do przyjęcia
    - Anulowane
    - Przyjęte
  - daty wystawienia dokumentu
  - stanu dostępne opcje:
    - Anulowany
    - W realizacji
    - Zamknięty
    - Zatwierdzony
    - Zrealizowany

- magazynu źródłowego
- magazynu docelowego
- podejrzenie listy dokumentów powiązanych
- przyjęcie dokumentu zamówienia zakupu
- zaparkowanie dokumentu przyjęcia zewnętrznego
- przyjęcie wszystkich artykułów z zamówienia zakupu przy pomocy przycisku [Przyjmij wszystkie]
- wyświetlenie szczegółów pozycji

### Prezentacja artykułów zebranych w procesie kompletacji jako rezerwacje (ERP: Enterprise)

W przypadku realizacji kompletacji zamówienia sprzedaży na stanowisku POS zdarza się, że operator decyduje się na kompletację zamówienia z wykorzystaniem towarów, które nie zostały jeszcze przyjęte, w celu umożliwienia klientowi jak najszybszy odbiór zamówienia.

W systemie Comarch ERP Enterprise, dodano parametr *Uwzględniaj w rezerwacjach skompletowane artykuły*. Parametr można aktywować w aplikacji *Konfiguracja* -> funkcja *Comarch POS*. Jeżeli parametr zostanie włączony, to po przyjęciu dostawy na magazyn POS, część towarów skompletowanych (niedostępnych już w sprzedaży, ponieważ oczekują na odebranie przez klienta), zostanie dodana do ilości zarezerwowanych artykułów. Zarezerwowane artykuły wyświetlane są na liście artykułów w kolumnie *Rezerwacje*.

| <b>≔</b> [   | ista artyl      | kułów               |            |                                | <b>1</b> 2          | 2:05 📽   | Zalogowany<br>Jan Kowalski | <b>⋒</b> ×        | _ ×                         |
|--------------|-----------------|---------------------|------------|--------------------------------|---------------------|----------|----------------------------|-------------------|-----------------------------|
| P wy         |                 |                     |            |                                |                     |          |                            |                   | Szukaj                      |
| Typ<br>× Wyb | rano 3          | Model ob<br>Dowolny | u 🗸        | Kod obuwia 🗸<br>Dowolny        | Materiał<br>Dowolny | 0 🗸      | Rozmiar o<br>Dowolny       | ××                | ~                           |
|              | Nazwa 🔺         | Kod                 | Тур        | Cena brutto C                  | ena netto           | Waluta   | Stawka VAT                 | Dostępna<br>ilość | Rezerwacje                  |
| 1            | Bluzka niebiesł | BLK001BLU40         | Artykuł    | 89,99                          | 73,16               | PLN      | 23,00 %                    | 1,0000 szt        | 0,0000 szt                  |
| /            | Błyszczyk       | B00001              | Artykuł    | 45,90                          | 37,32               | PLN      | 23,00 %                    | 0,0000 szt        | 0,0000 szt                  |
| /            | Błyszczyk       | B00001              | Artykuł    | 45,90                          | 37,32               | PLN      | 23,00 %                    | 0,0000 szt        | 1,0000 szt                  |
|              | Pojemność: 10 m | l                   |            |                                |                     |          |                            | L                 |                             |
| E.           | Botki skórzane  | BOT001LEA36         | Artykuł    | 229,99                         | 186,98              | PLN      | 23,00 %                    | 0,0000 szt        | 0,0000 szt                  |
|              | Model obuwia: B | OT Kod obuwia       | a: 1 Mater | ial obuwia: LEATHER/Skóra lico | owa                 |          |                            |                   |                             |
| E.           | Botki skórzane  | BOT001LEA37         | Artykuł    | 229,99                         | 186,98              | PLN      | 23,00 %                    | 822,0000 szt      | 1,0000 szt                  |
|              | Model obuwia: B | OT Kod obuwia       | a: 1 Mater | iał obuwia: LEATHER/Skóra lico | owa                 |          |                            |                   |                             |
| E.           | Botki skórzane  | BOT001LEA38         | Artykuł    | 229,99                         | 186,98              | PLN      | 23,00 %                    | 0,0000 szt        | 0,0000 szt                  |
|              | Model obuwia: B | OT Kod obuwia       | a: 1 Mater | iał obuwia: LEATHER/Skóra lico | wa                  |          |                            |                   |                             |
| 1            | Bransoletka nie |                     |            |                                |                     |          |                            |                   |                             |
| ×            | -               |                     |            | S                              | : <u>0</u>          |          | ą٦                         |                   | 57 98<br>•••0-6<br>56       |
| Zamkn<br>Esc | IJ              |                     |            | Odśwież                        | Zdjęcia             | etykiety | Podgląd                    | w sklepach        | Pokaż pozostałe<br>warianty |

Kolumna Rezerwacje na liście artykułów

Kolumna aktualizowana jest w przypadku:

- przygotowania kompletacji zamówienia sprzedaży
- anulowania kompletacji zamówienia sprzedaży
- wydania zamówienia sprzedaży (generowanie paragonu lub faktury sprzedaży do zamówienia sprzedaży)

#### Przykład

Przykładowy mechanizm aktualizacji usługi POS Agent przez kilka stanowisk POS:

- POS 1 kompletuje zamówienie sprzedaży 1 i wysyła aktualizację nowej kolumny o 5 sztuk artykułu A
- POS 2 kompletuje zamówienie sprzedaży 2 i wysyła aktualizację nowej kolumny o 10 sztuk artykułu A

Dane dostępne na stanowisku POS 2:

skompletowano 10 sztuk artykułu A

Dane dostępne na stanowisku POS 1:

skompletowano 5 sztuk artykułu A

W dalszym kroku:

- obie informacje są przetwarzane przez usługę POS Agent, która zapisuje ilość skompletowanego artykułu A jako 15 sztuk
- operator otwierając listę artykułów widzi, że ilość w kolumnie Rezerwacje została powiększona o 15 sztuk

### Automatyczne usuwanie logów synchronizacji z bazy (ERP: Enterprise)

W związku z ograniczoną pamięcią dysków wprowadzone zostało rozwiązanie polegające na automatyzacji usuwania starych logów importowanych z tabeli Synchronization.PackagesProcessingLogs. W systemie Comarch ERP Enterprise dodano pole *Paczki z logami: Okres przechowywania w dniach*.

Pole dostępne jest w aplikacji *Konfiguracja* -> funkcja *Comarch POS*. W polu należy wprowadzić żądaną wartość:

- 0 oznacza brak zapisu logów
- Wartość od 1 do n oznacza przechowywanie logów z ostatnich x dni
- Wartość pusta nieusuwanie logów

### Usprawnienie

działania

### Konfiguratora usługi POS Agent (ERP: Altum, Enterprise, XL)

Usprawniono działanie Konfiguratora usługi POS Agent, poprzez:

 dodanie widoku ładowania parametrów podczas włączania konfiguratora oraz w momencie odświeżania

🔀 Konfigurator usługi POS Agent

- 🗆 🗙

### Ładowanie parametrów

•••

Widok ładowania parametrów aplikacji Konfigurator usługi POS Agent

- dodanie nowych widoków z informacją o wykonywanej czynności, w przypadku:
  - Instalacji
  - Rejestracji
  - Odinstalowania
  - Sprawdzenia poprawności wprowadzonych danych

### Uruchamianie

Nowy widok informujący o uruchamianiu usługi w aplikacji Konfigurator usługi POS Agent

 dezaktywację pola Kod POS Agenta po zarejestrowaniu usługi

Dodatkowo została wprowadzona możliwość rejestracji Comarch POS Agent z poziomu wiersza poleceń systemu Windows. Dostępne komendy:

- -register
- -install
- -uninstall
- -setaddress -agentIP:127.0.0.1 -port:8098 (ustawienie adresu IP i portu dla usługi POS Agent)
- -seterpaddress -adres:http://example.com (ustawienie adresu serwera OMS)
- –stop
- –start
- –help
- –status
- -waitforstatus

### Modyfikacja działania kolumn na listach (ERP: Altum, Enterprise)

Dotychczas zmniejszając szerokość standardowej kolumny zawierającej na przykład: datę i godzinę wystawienia dokumentu, wpisy były ucinane. Na stanowisku POS w modyfikacji widoku, dodano parametr *Zawijanie tekstu* dla kolumn. Parametr może przyjmować wartości:

- ▪*Nie zawijaj*
- Zawijaj umożliwia ręczne zawijanie tekstu w dowolnym miejscu
- Zawijaj z przepełnieniem umożliwia ręczne zawijanie pełnych wartości tekstu

| ≣               | Zarząc              | dzan         | ie widokam                    | i                 | 1         | 05.               | 07.202       | 22 10   | ):48 📽 <sup>Zalogowany:</sup> | ₽ ⊁               | _ ×                  |
|-----------------|---------------------|--------------|-------------------------------|-------------------|-----------|-------------------|--------------|---------|-------------------------------|-------------------|----------------------|
| Doku            | umentv ha           | andlow       | ve (Documents                 | ListView)         |           |                   |              |         | Widoki                        |                   | *                    |
|                 | n ikai dokument     |              | ,                             |                   |           |                   | 57           | ukai    | Właściwości                   |                   | ^                    |
| <i>p</i> = 1134 | Marta 64            |              | Data unataviaria              | Tur               |           | Chan              |              | unaj    | 🔎 Wyszukaj                    |                   |                      |
| P               | VVartosc<br>Dowolny | ~            | Data Wystawienia V<br>Dowolny | Typ<br>Dowolny    | ~         | Dowolny           | ×            | ×       | Lavout Id:                    | DocumentsListView | DataGridCreat: 🗸     |
|                 | Numer               | Stan         | Kontrahent                    |                   | Brutto    | Data utworzenia * | Dokumenty po | wiązane | Typ kontrolki:                | System.Windows.Co | ntrols.DataGridText( |
|                 |                     | Bra          | ak dokładnych wy              | ników wys         | zukiwa    |                   |              |         | Kolumna:                      | Data utworzenia   |                      |
|                 |                     | Wyszu        | kiwanie w system              | nie ERP nie       | powio     | dło się.          |              |         | ▲ Ogólne<br>Kolor tekstu:     |                   | <b>▼</b> 5           |
|                 |                     | (            | brak połączenia i             | kiwania równiaż w | I.        |                   |              |         | Maks. szerokość:              | 10000             | <u>+ - 5</u>         |
|                 |                     |              | Chicesz Kontyndowse wysze     |                   |           |                   |              |         | Min. szerokość:               | 20                | +-5                  |
|                 |                     |              | 52                            | икај              |           |                   |              |         | Rozmiar czcionki:             | 12                | + - 5                |
|                 |                     |              |                               |                   |           |                   |              |         | Sortuj:                       | Malejąco          | ✓ 5                  |
|                 |                     |              |                               |                   |           |                   |              |         | Styl czcionki:                | Normalna          | ✓ 5                  |
| ×               | ß                   | 5            | <b>e</b> D                    | Ch                | B         | 俞                 | [a           | a       | Szerokość:                    | *                 | <u></u>              |
| Zamknij         | Dokumenty           | Ponowna      | Drukuj Korekta                | Korekta           | Kontynuuj | Usuń              | Podgląd C    | Ddśwież | Waga czcionki:<br>Widosznośći | Widoczov          |                      |
| Lau             | powiązane           | TISKalizacji |                               | Içtzila           |           |                   |              |         | Wyrównanie w pozio            | mie: Rozciagai    | × 5                  |
|                 |                     | Estatura     | Wybierz Potwierdź             |                   |           |                   |              |         | Zawijanie tekstu:             | Nie zawijaj       | ♥ 5                  |
|                 | Potriac             | TURCUTU      | Alt+Enter wywóz               |                   |           |                   |              |         | 5 Przy                        | wróc Nie zawijaj  |                      |
|                 |                     |              |                               |                   |           |                   |              |         | Elementy                      | Zawijaj           | ~                    |
|                 |                     |              |                               |                   |           |                   |              |         | ,                             | Zawijaj z prze    | pełnieniem           |
| )<br>Zan<br>E   | knij<br>sc          |              |                               |                   |           |                   |              |         |                               |                   | <b>R</b><br>Zapisz   |

Parametr Zawijanie tekstu w modyfikacji widoku na stanowisku POS

### Przesyłanie nowego typu atrybutu (ERP: Enterprise)

Rozszerzono konfigurację typów atrybutów poprzez możliwość definiowania formatu dla atrybutów typu *Date.* Format może być konfigurowalny jako nowy typ atrybutu: *DateAndTime*. Dzięki temu możliwe jest przesyłanie informacji o dacie i godzinie z systemu Comarch ERP Enterprise.

Uwaga

Należy pamiętać, że z poziomu stanowiska POS nie jest możliwe ustawienie godziny. Atrybut ustawiany jest na poziomie systemu ERP.

### Zasady weryfikacji online podczas generowania korekt i faktur (ERP: Altum)

Wprowadzono sparametryzowane zasady zwiększające kontrolę generowania korekt i faktur do dokumentów handlowych. Funkcja ta ma na celu pełne zabezpieczenie m.in. przed wielokrotnym wystawieniem faktury do tego samego paragonu w przypadku współbieżnego wykonywania operacji na różnych stanowiskach lub z poziomu różnych systemów.

W systemie Comarch ERP Altum w konfiguracji stanowiska POS dodano sekcję *Tryb weryfikacji dokumentów*. Dostępne są trzy tryby oddzielnie dla faktur generowanych do paragonu i korekt generowanych do dokumentów sprzedaży:

- Offline brak dodatkowej kontroli (ustawienie domyślne)
- Online gdy możliwe włączenie kontroli online, jeżeli jest to możliwe
- Zawsze online włączenie obowiązkowej kontroli online z blokadą operacji w trybie pracy offline

Przykład

Dla generowania korekt do dokumentów sprzedaży włączony jest tryb:

Zawsze online

Warunki wstępne: istnieją dwa stanowiska POS, które posiadają połączenie z obiema usługami

Na pierwszym stanowisku POS wygenerowano paragon, który poprawnie został przesynchronizowany do systemu ERP. Na drugim stanowisku POS operator pobiera paragon, w celu utworzenia korekty na część pozycji. W momencie próby wygenerowania kolejnej korekty na pierwszym stanowisku POS, użytkownik otrzyma komunikat, informujący o zablokowaniu możliwości wygenerowania korekty, ponieważ dokument jest zablokowany przez innego użytkownika.

# Nowości i zmiany Comarch POS i Comarch mPOS w wersji 2022.5 – QF2022500.20221007.05

Uwaga

Do prawidłowego działania poprawki do Comarch POS QF2022500.20221007.05 i Comarch mPOS QF2022500.20221007.07 z programem Comarch ERP Altum wymagana jest instalacja poprawki QF2022500.20221007.03 dla Comarch ERP Altum i poprawki QF2022500.20221007.06 dla Comarch POS Agent.

# **Comarch POS**

### Proces przyjęcia zamówienia zakupu (ERP: Altum)

W związku z rozwojem funkcjonalności tworzenia dokumentu przyjęcia towarów na podstawie zamówienia zakupu z poziomu stanowiska POS, dodano obsługę parametrów dostępnych w systemie Comarch ERP Altum. Na formularzu centrum -> zakładka Stanowisko POS:

 Wyświetlanie przycisku Przyjmij Wszystko na PZ (domyślnie odznaczony) – parametr włącza dostępność przycisku [Przyjmij wszystkie] na stanowisku POS. Po wybraniu przycisku [Przyjmij wszystkie] operator jest w stanie przyjąć wszystkie pozycje znajdujące się na zamówieniu zakupu.

| 🔳 Przyjęcie zewnętrzne                                 |                    |                |                            |                                 |                                | 13:39 🐒        | Zalogowany:<br>Adam Paszke | × | - | ×  |
|--------------------------------------------------------|--------------------|----------------|----------------------------|---------------------------------|--------------------------------|----------------|----------------------------|---|---|----|
| Zamówienie zakupu: ZZ/2022/00014<br>P Wyszukaj artykul |                    |                | Dodaj                      | Obsługuj<br>A                   | iący:<br>.dam Paszke           | Obsługa pozyc  | i:                         |   |   |    |
| Nazwa                                                  | llość<br>zamówiona | llość przyjęta | llość<br>odrzucona         | Cena netto                      | Wartość netto                  |                | 8                          |   |   |    |
| Baton Bounty                                           | 1,0000 szt         | 1,0000 szt     |                            | 2,30                            | 2,30                           | llość          | Odrzuć                     |   |   |    |
| Batin Snikers                                          | 1,0000 szt         | 1,0000 szt     |                            | 3,20                            | 3,20                           | Baton Baunt    | Y                          | - |   |    |
| Baton MilkyWay                                         | 1,0000 szt         | 1,0000 szt     |                            | 4,00                            | 4,00                           |                | ·                          |   |   | C. |
|                                                        |                    |                |                            |                                 |                                | Opis dokumentu |                            |   |   |    |
| Suma                                                   | 3,0000             | 3,0000         |                            |                                 | 9,50                           | Powiązany nume | r.                         |   |   |    |
| Dostawca:<br>Waxex<br>NIP: 7895656366                  |                    | <b>D</b> rukuj | M<br>Przyjmij<br>wszystkie | agazyn źród<br>P<br>P<br>Parkuj | łowy:<br>os<br>Zatwierdź<br>F3 | Data realizaç  | ji: 04.10.2022             |   |   | ~  |

Przycisk [**Przyjmij wszystkie**] na dokumencie przyjęcia zewnętrznego  Dodawanie nowych elementów na PZ generowanych z ZZ (domyślnie zaznaczony) – parametr umożliwia dodanie nowych elementów, które nie znajdowały się na dokumencie zamówienia zakupu, z którego generowane jest przyjęcie

| 📰 Przyjęcie zewnętrzne           |                    |                |                            |                   | <b>##</b> 1        | 3:39 📽 Ad        | Zalogowany<br>dam Paszke |        | × _ | × |
|----------------------------------|--------------------|----------------|----------------------------|-------------------|--------------------|------------------|--------------------------|--------|-----|---|
| Zamówienie zakupu: ZZ/2022/00015 |                    |                | Dodaj                      | Obsługują<br>Ac   | loy:<br>dam Paszke | Obsługa pozycji: |                          |        |     |   |
| Nazwa                            | llość<br>zamówiona | Ilość przyjęta | llość<br>odrzucona         | Cena netto        | Wartość netto      |                  | Î                        | 8      |     |   |
| Baton Baunty                     | 2,0000 szt         | 0,0000 szt     |                            | 2,40              | 0,00               | llość            | Usuń                     | Odrzuć |     |   |
| Batin Snikers                    | 2,0000 szt         | 0,0000 szt     |                            | 3,50              | 0,00               | Cukierki         |                          |        |     |   |
| Baton MilkyWay                   | 3,0000 szt         | 0,0000 szt     |                            | 1,30              | 0,00               |                  |                          |        |     |   |
| Cukierki                         | 0,0000 szt         |                |                            | 0,00              | 0,00               |                  |                          |        |     |   |
|                                  |                    |                |                            |                   |                    | Opis dokumentu:  |                          |        |     |   |
| Suma:                            | 7,0000             | 1,0000         | ₽                          |                   | 0,00               | Powiązany numer: |                          |        |     |   |
| Dostawca:                        |                    |                | Λ                          | lagazyn źród<br>P | łłowy:             | Data realizacji: | 04.10.2022               |        |     | ~ |
| neokresiony                      |                    |                |                            |                   |                    |                  |                          |        |     |   |
| X<br>Zamknij<br>Esc              |                    | <b>D</b> rukuj | ↓<br>Przyjmij<br>wszystkie | P<br>Parkuj       | Zatwierdź<br>F3    |                  |                          |        |     |   |

Artykuł dodatkowy dodany na dokument przyjęcia towaru generowanego z zamówienia zakupu

Na formularzu dokumentu przyjęcia zewnętrznego oraz zamówienia zakupu dodane zostały kolumny:

- Cena netto
- Cena brutto
- Wartość netto (jako ilość artykułu x cena netto)
- Wartość brutto (jako ilość artykułu x cena brutto)

Dostępność kolumn netto/brutto jest uzależniona od:

 wartości parametru kierunek VAT dla dokumentów PZ wygenerowanych na podstawie ZZ

Uwaga

Kolumny są domyślnie ukryte, w modyfikacji widoku można włączyć widoczność tych kolumn.

| 📰 Przyjęcie zewnętrzne           |       |                    |                |                    |              | <b>=</b> 1    | 3:39 🖞         | Zalogowany:<br>Adam Paszke |        | × | _ | ×  |
|----------------------------------|-------|--------------------|----------------|--------------------|--------------|---------------|----------------|----------------------------|--------|---|---|----|
| Zamówienie zakupu: ZZ/2022/00014 |       |                    |                |                    | Obsługują    | cy:           | Obsługa pozycj | i:                         |        |   |   | _  |
| 🔎 [Wyszukaj artykuł              |       |                    |                | Dodaj              | Ac           | lam Paszke    |                | Adam                       | Paszke |   |   |    |
| Nazwa                            |       | Ilość<br>zamówiona | llość przyjęta | Ilość<br>odrzucona | Cena netto   | Wartość netto |                | 8                          |        |   |   |    |
| Baton Baunty                     |       | 1,0000 szt         | 1,0000 szt     |                    | 2,30         | 2,30          | llość          | Odrzuć                     |        |   |   |    |
| Batin Snikers                    |       | 1,0000 szt         | 1,0000 szt     |                    | 3,20         | 3,20          | Baton Baun     | ty                         |        |   | 1 |    |
| Baton MilkyWay                   |       | 1,0000 szt         | 1,0000 szt     |                    | 4,00         | 4,00          |                |                            |        |   |   | 34 |
|                                  |       |                    |                |                    |              |               |                |                            |        |   |   | Y  |
|                                  |       |                    |                |                    |              |               |                |                            |        |   |   |    |
|                                  |       |                    |                |                    |              |               |                |                            |        |   |   |    |
|                                  |       |                    |                |                    |              |               | Opis dokumentu | E                          |        |   |   |    |
|                                  | Suma: | 3,0000             | 3,0000         |                    |              | 9,50          | Powiązany nume | ert                        |        |   |   |    |
| Dostawca:                        |       |                    |                | N                  | lagazyn źróc | łowy:         | Data realizad  | <b>;ji:</b> 04.10.2022     |        |   |   | ~  |
| waxex                            |       |                    |                |                    |              |               |                |                            |        |   |   |    |
|                                  |       |                    |                |                    |              |               |                |                            |        |   |   |    |
|                                  |       |                    |                |                    |              |               |                |                            |        |   |   |    |
| Zamknii                          |       |                    |                | <br>Przvimii       | P            | Zatwierdź     |                |                            |        |   |   |    |
| Esc                              |       |                    | Drukuj         | wszystkie          | Parkuj       | F3            |                |                            |        |   |   |    |

Kolumny Cena netto i Wartość netto na dokumencie przyjęcia zewnętrznego

Dodano również możliwość realizacji jednego zamówienia zakupu na kilku stanowiskach. Na przykład jeżeli na jednym stanowisku POS/mPOS zamówienie zakupu nie zostało w pełni zrealizowane, to istnieje możliwość kontynuowania realizacji na drugim powiązanym stanowisku.